How to take Online Fresh Admission ? (for the session 2020-21 at Jagiroad College)

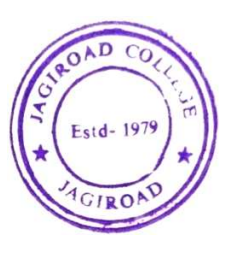

 Step-1:
 Open the College website
 http://jagiroadcollegelive.co.in

 Step-2:
 Click on "Apply Online"
 tab ( see the top right corner of the web browser)

 (A new window will appear)
 (A new window will appear)

Step-3: Enter your Mobile Number, Password and then login

(Mobile no and password you have already used while submitting your online admission form)

Step-4: Put your Unique ID and Submit

(If already generated. If not, generated it first - following our earlier guidelines then proceed)

(A new window/form will appear)

Step-5: Click on the check box (see at the bottom) and click on Take Admission

<u>Step-6:</u> This completes the admission procedure. Your Student Panel is active now in the website. You may view your status and other details in your own <u>Student</u> panel using <u>Mobile No</u> and <u>Password</u>. If any changes required you may contact <u>admission help-desk</u> at the College. <u>Contact: \*Principal @ 9508399322</u>.

<u>NB:</u> \*The College tries to make the entire online admission process very simple and user friendly. \*So, try yourself first –once, twice, thrice, if not successful, then only call the Principal.

(Dr. B. C. Neog)

(Dr. B. C. Neog) Principal Jagiroad Goldege Jagiroad, 해양대통하며, Assam

Place: Jagiroad Date: 26-07-2020